# Installation et paramétrage des antennes GPS

On peut connecter le PC à un GPS fixe, ou portable, mais le plus souvent, il s'agira d'une antenne type « souris », branchée sur un port USB

Les 2 marques les plus fréquentes sont « MC Marine » et « Sirf Star III ». Leur fonctionnement est très voisin.

## Installer le pilote

Vérifier d'abord qu'aucun pilote n'est installé ; si c'est le cas →désinstaller et redémarrer

Le pilote est fourni avec l'antenne, en général sur un mini CD, qu'il faudra copier et transférer sur le PC si celui-ci ne comporte pas de lecteur ; voici les contenus des dossiers d'installation

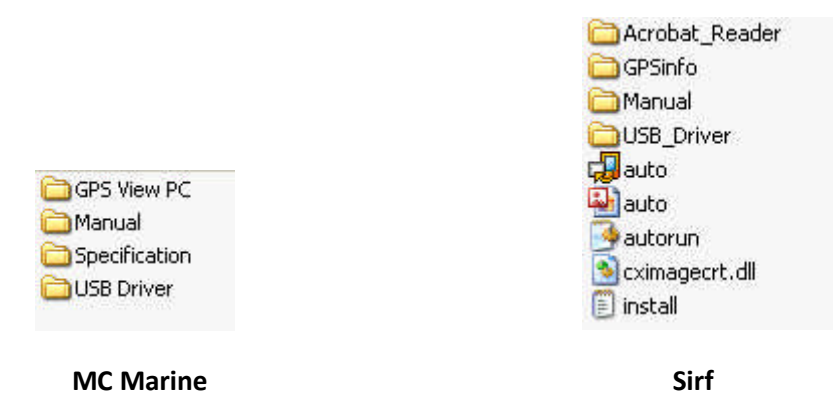

Sinon, il est possible de télécharger les dernières versions sur :

- https://www.silabs.com/products/mcu/Pages/USBtoUARTBridgeVCPDrivers.aspx
- http://www.navicom.fr/telechargements/navsound-informatique
- Ouvrir le dossier USB Driver
- Choisir le système d'exploitation
- Lancer l'installation, antenne non branchée
- Redémarrer le PC

L'installation peut prendre un certain temps. Vérifier ensuite dans la liste des programmes que le pilote est bien installé.

### **Installer l'antenne**

Brancher l'antenne sur un port USB (il serait bon que ce port soit uniquement dédié à l'antenne, même si on peut théoriquement y brancher d'autres appareils, ou brancher l'antenne sur un autre port : autant éviter les risques de dysfonctionnement).

Attendre les messages d'avertissement habituels (« Nouveau matériel détecté » puis « Votre nouveau matériel est prêt... »)

<u>L'antenne étant toujours branchée</u>, aller dans le « Panneau de configuration », puis → Système → Matériel → Gestionnaire de périphériques → ports COM & LPT)

Noter le n° du port, puis clic droit sur le port affiché et « Propriétés » pour vérifier les réglages (cf. ci-dessous)

| Restauration d | u système | Mises à jou  | r automatiques | À distance |
|----------------|-----------|--------------|----------------|------------|
| Général        | Nom de    | l'ordinateur | Matériel       | Avancé     |
|                |           |              |                |            |
|                |           | Custiese :   |                |            |

Puis « Gestionnaire de périphériques »

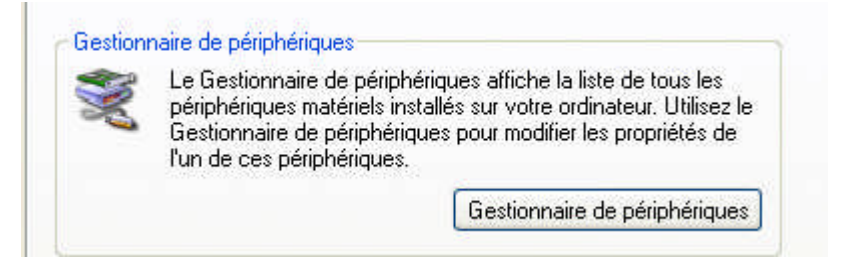

Aller voir dans « Ports COM & LPT » (NB : l'antenne doit être branchée) : ici le Port COM est le n° 7

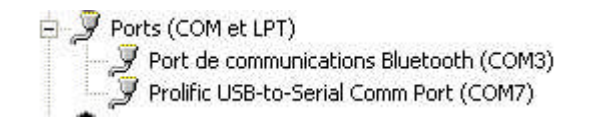

Clic droit sur la ligne port COM7 puis « Propriétés »

Puis sur l'onglet « Paramètres du port »

| énéral | Paramètres du port | Pilote | Détails |
|--------|--------------------|--------|---------|
|--------|--------------------|--------|---------|

La configuration doit être celle-ci

| I      | 1 10/0 100       |              |           |
|--------|------------------|--------------|-----------|
| Bits   | par seconde :    | 4800         | ~         |
| Bits   | de données :     | 8            | *         |
|        | Parité :         | Aucune       | ~         |
|        | Bits d'arrêt :   | 1            | *         |
| Cor    | ntrôle de flux : | Aucun        | *         |
| Avancé |                  | Paramètres p | ar défaut |
|        |                  |              |           |
|        |                  |              |           |
|        |                  |              |           |

#### OK pour terminer

NB : la source la plus fréquente de dysfonctionnement est la vitesse de transmission (bits par seconde ou bauds). Il peut arriver que, suite à une mauvaise manipulation, le réglage revienne à son réglage par défaut (9600). Y penser à chaque fois que l'antenne ne communique plus avec le logiciel

Les copies d'écran ci-dessus sont faites sur Windows XP, mais il n'ya guère de différence pour Vista W 7 ou W 8.

## Paramétrer OpenCPN

| ~ |   |     |     |   |
|---|---|-----|-----|---|
|   |   | 1   | 1   | 1 |
|   |   | ÷A. | 100 |   |
|   |   | 48  | 1.2 |   |
|   |   | e.  |     | 9 |
|   |   | к   |     |   |
|   | ø |     |     |   |
| 0 | * |     |     |   |
| - |   |     |     |   |

Ouvrir la fenêtre « boîte à outils » — puis onglet « Connexions » enfin cliquer sur « Ajouter une connexion

Entrer le N° du PortCOM dans la case appropriée, vérifier la vitesse (dans notre exemple, COM7, et la vitesse 4800 bauds)

| Options :                                                                                                    | × |
|----------------------------------------------------------------------------------------------------|---|
| Affichage Cartes/données Connexions Bateaux Personnaliser Compléments                                                                                                    |   |
| Options propres à l'utilisateur    NMEA : Filtre des données COG et vitesse Période de filtrage (sec.) 1  Ouvrir la fenêtre d'affichage des données NMEA  Format de téléchargement pour Furuno GP3X Utiliser le mode Garmin GRMN (Hôte) en téléchargement NMEA : Pour "ECAPB", utiliser, en sortie, le cap du compas magnétique au lieu du COG du GPS |   |
| Gestion des ports de connexion         Activer       Type         Priorité       Paramètres         Connexion                                                                                                    |   |
| Propriétés<br>Série Réseau<br>Port com Vitesse (baud) 4800 4800 4800 4800 4800 4800 4800 480                                                                                                    |   |
| Filtrage en sortie            Phrases envoyées O Phrases non envoyées              Ok Annuler Appliquer                                                                                                    |   |

En cochant la case « Ouvrir la fenêtre d'affichage des données NMEA » on peut vérifier que le GPS et le logiciel communiquent

Même méthode pour connecter d'autres appareils (Attention, la vitesse de transmission n'est plus la même)

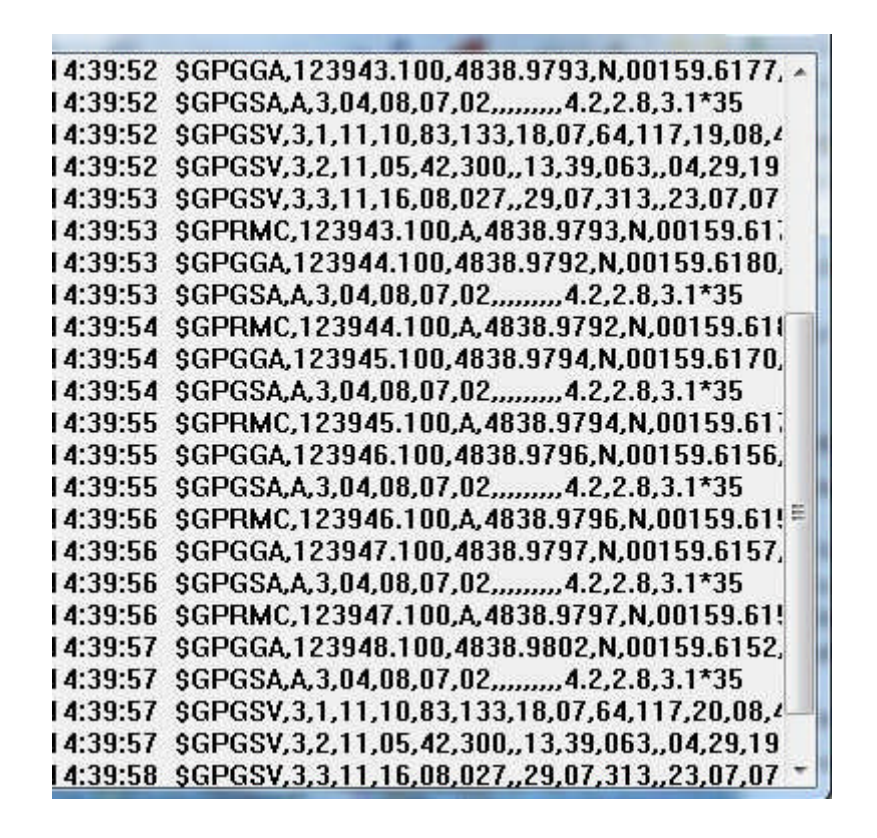

Les informations transmises par l'antenne (les « phrases ») défilent sur l'écran : normalement tout est OK côté antenne

NB : si on est à l'intérieur d'un bâtiment, l'antenne ne reçoit pas les satellites, et la position affichée dans les phrases NMEA sera : 00 00.0000, N,00000.00,  $E \rightarrow$  aller à l'extérieur, de préférence au Sud, et patienter quelques instants, jusqu'à un affichage correspondant à la position.

Vérifier par ailleurs les barrettes de réception GPS (en haut à droite de l'écran)

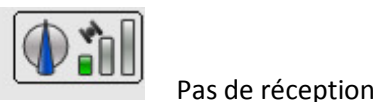

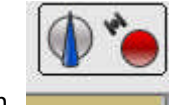

Bonne réception

NB:

- si on débranche l'antenne, en laissant Open CPN ouvert, il est quelquefois nécessaire de le redémarrer
- en navigation, il peut être nécessaire de cocher la case « Filtre des données NMEA, COG et vitesse » dans la boîte à outils
- de préférence, brancher l'antenne avant de lancer Open CPN

## Dépannage

Si l'antenne ne fonctionne pas ou n'est pas reconnue

- Bien vérifier tous les points ci-dessus (n° du Port COM, vitesse de transmission, etc...)
- Utiliser le logiciel de vérification fourni avec l'antenne (GPS View pour MC Marine / GPS Info pour Sirf). L'antenne doit être branchée et Open CPN fermé. Les copies d'écran ci-dessous ont été réalisées avec GPS View, mais il y a peu de différence d'un logiciel à l'autre.

1) Brancher l'antenne sur le port USB et ouvrir le logiciel ViewGPS

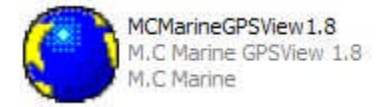

2) Cliquer sur « Scan Port »

| Set     View     About       Com Port     COM1     ✓       Baud Rate     4800     ✓ | Message Command<br>GGA F GLL<br>GSA F RMC<br>GSA F NIC | Com Port COM1                                                         | Message Command     GGA GLL     GSA RMC     GSV C VTG |
|-------------------------------------------------------------------------------------|--------------------------------------------------------|-----------------------------------------------------------------------|-------------------------------------------------------|
| ScanPort<br>ColdStart<br>Open Port                                                  | Set Command<br>Save Log                                | ScanPort<br>ColdStart<br>Open Port                                    | Set Command<br>Save Log<br>CLocal Time                |
|                                                                                     |                                                        | Search GPS<br>4800bps:<br>Scan Port : COM7 GPS Availat<br>Search Done | ble                                                   |

Le logiciel indique quel port choisir (ici COM 7).

Vérifier le « Gestionnaire de périphériques » comme ci-dessus, puis indiquer à GPS View le n° du Port COM élu (s'il est différent de celui indiqué)

| M.C Marine GPSView 1.8                                                   |                                                     | M.C Marine GPSView 1.8                                                                                                    |                                                                                                    |
|--------------------------------------------------------------------------|-----------------------------------------------------|----------------------------------------------------------------------------------------------------|----------------------------------------------------------------------------------------------------|
| Set View About                                                           | 1                                                   | Set View About                                                                                                    | 1997 - 1997 - 1997 - 1997 - 1997 - 1997 - 1997 - 1997 - 1997 - 1997 - 1997 - 1997 - 1997 - 1997 - 1997 - 1997 -                                                       |
| Com Port COM7                                                            | sage Command<br>GGA F GLL<br>GSA F RMC<br>GSV F VTG | Com Port COM7  Baud Rate 4800                                                                                                    | Message Command<br>GGA GLL<br>GSA RMC<br>GSV VTG                                                                                                    |
| ScanPort                                                                 | Set Command                                         | ScanPort                                                                                                    | Set Command                                                                                                    |
| ColdStart                                                                | Save Log                                            | ColdStart                                                                                                    | Savelog                                                                                                    |
| Open Port                                                                | ocal Time                                           | Close Port                                                                                                    | Local Time                                                                                                    |
| Search GPS<br>4800bps:<br>Scan Port : COM7 GPS Available.<br>Search Done |                                                     | \$GPGGA,162155.000,4836.5382,N,00<br>\$GPRMC,162155.000,4836.5382,N,0<br>\$GPCTG,189,40,T,,M,7,52,N,13,9,K,N<br>\$GPGGA,162156.000,4836.5365,N,00<br>\$GPRMC,162156.000,4836.5365,N,0<br>\$GPVTG,192.48,T,,M,7.56,N,14.0,K,N<br>\$GPGGA,162157.000,4836.5346,N,0<br>\$GPRMC,162157.000,4,4836.5346,N,0<br>\$GPCTG,189,40,T,,M,7.57,N,14.0,K,N | 200.6956,W,1,03,50.1 ▲<br>"3D<br>200.6956,W,7,52,1<br>"3D<br>200.6962,W,1,03,50.1<br>00200.6962,W,7,56,1<br>"35<br>200.6967,W,1,03,50.1<br>00200.6967,W,7,57,1<br>"36 |

Les informations transmises par l'antenne (les « phrases ») défilent sur l'écran du bas : normalement tout est OK côté antenne → fermer View GPS qui ne peut pas fonctionner en même temps que Open CPN

• Si le problème persiste, cela vient probablement du pilote choisi (très rare) →désinstaller/réinstaller et/ou essayer avec un autre